# Veiledning til hvordan søke om å være salgspartner hos Vipps

- Nødvendig for å kunne selge kart online via kartarkiv.no

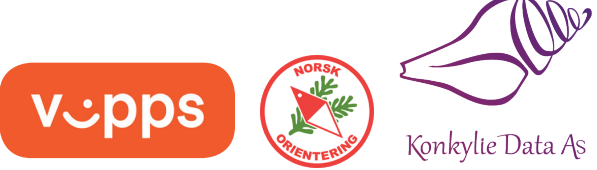

Søknaden bør fylles ut av enten klubbens leder eller klubbens kasserer, som nevnt i Brønnøysundregistrene.

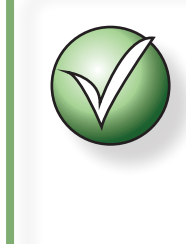

Siden de aller fleste klubbene allerede har et bedriftsforhold til Vipps, hoppes det her over at klubben må registrere seg som bedriftskunde. Hvis klubben ikke har en bedriftskonto hos Vipps, må klubben registrere seg for dette før videre prosess.

# Logg inn fra: https://portal.vippsmobilepay.com/login

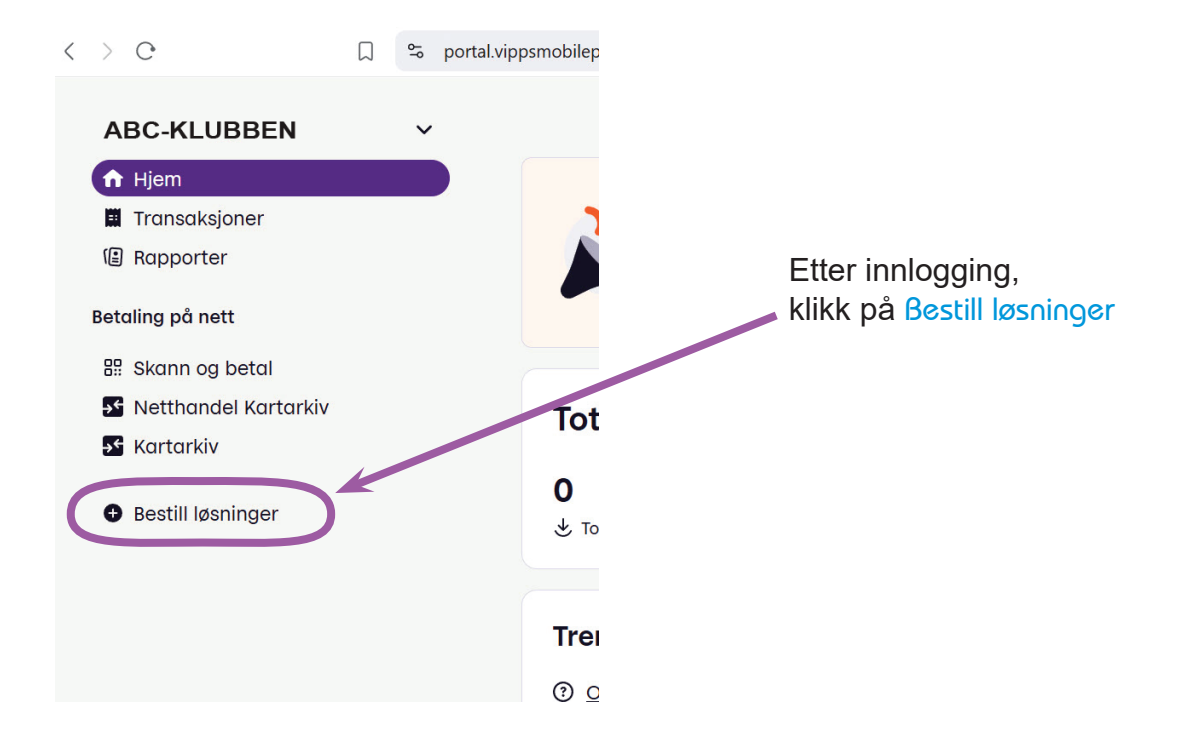

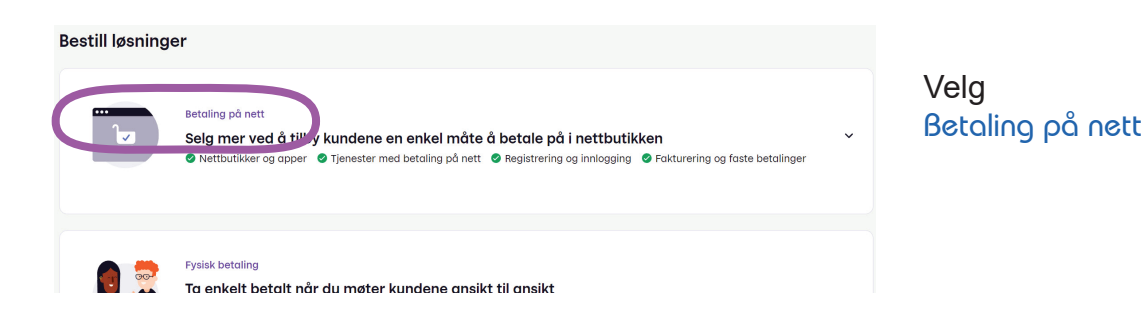

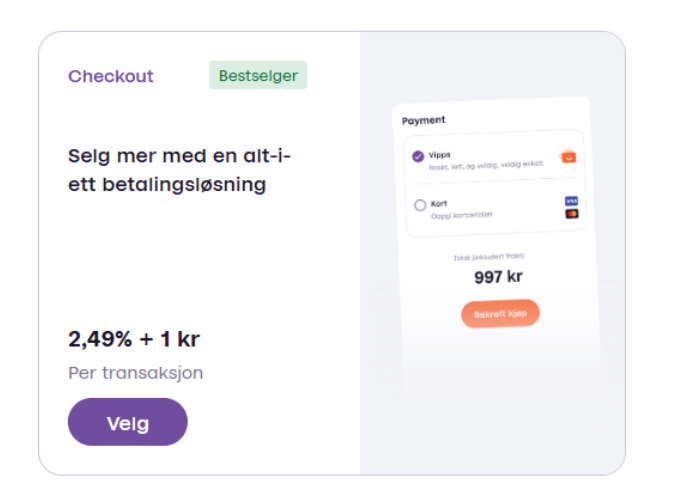

Velg betalingsmetoden Checkout

Legg merke til at Vipps her opplyser om Prisen pr. transaksjon. (Denne kan endres over tid, så det er ikke sikkert at det du ser på skjermen stemmer med det vi viser her.

Klikk på Velg for å gå videre.

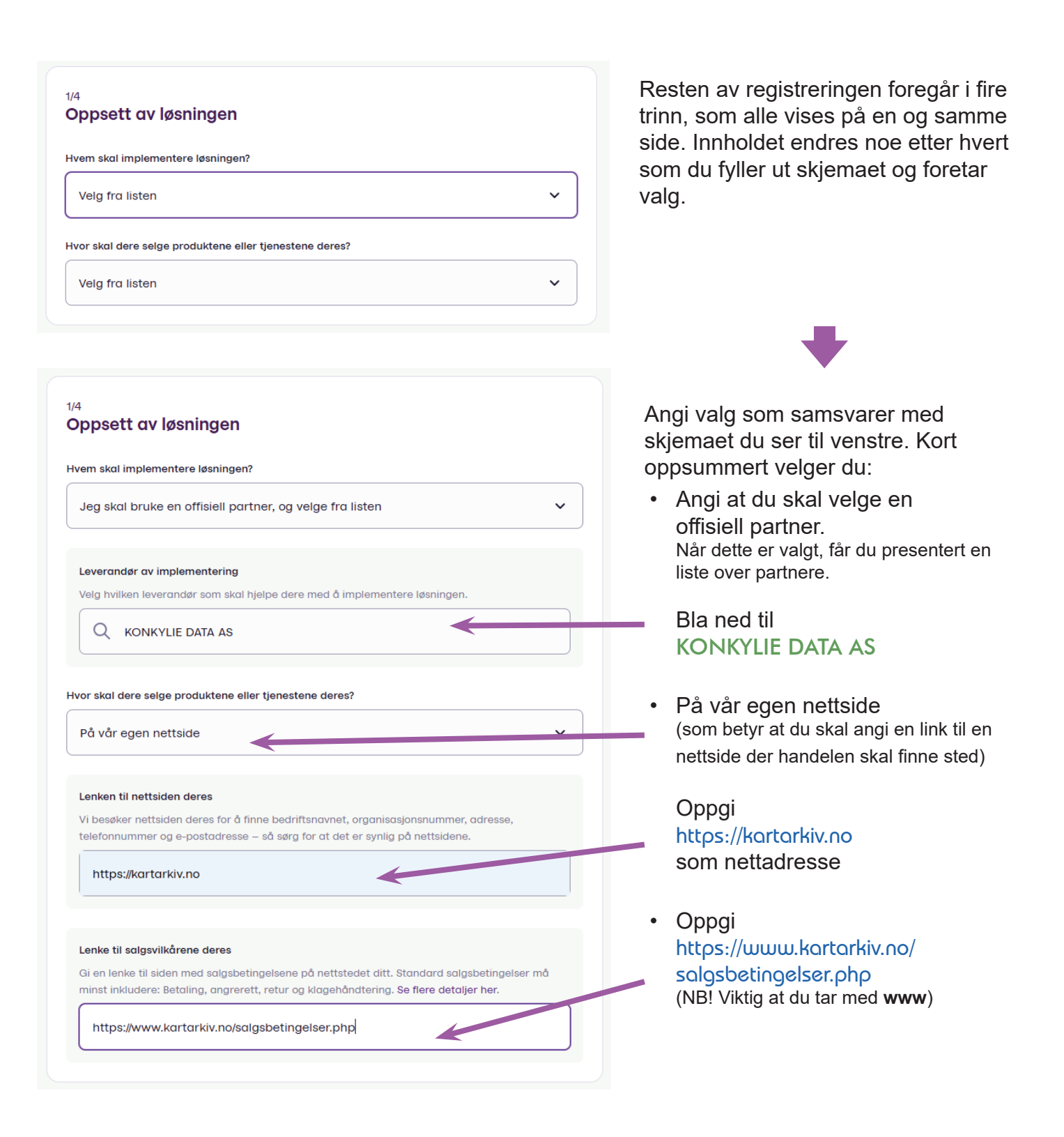

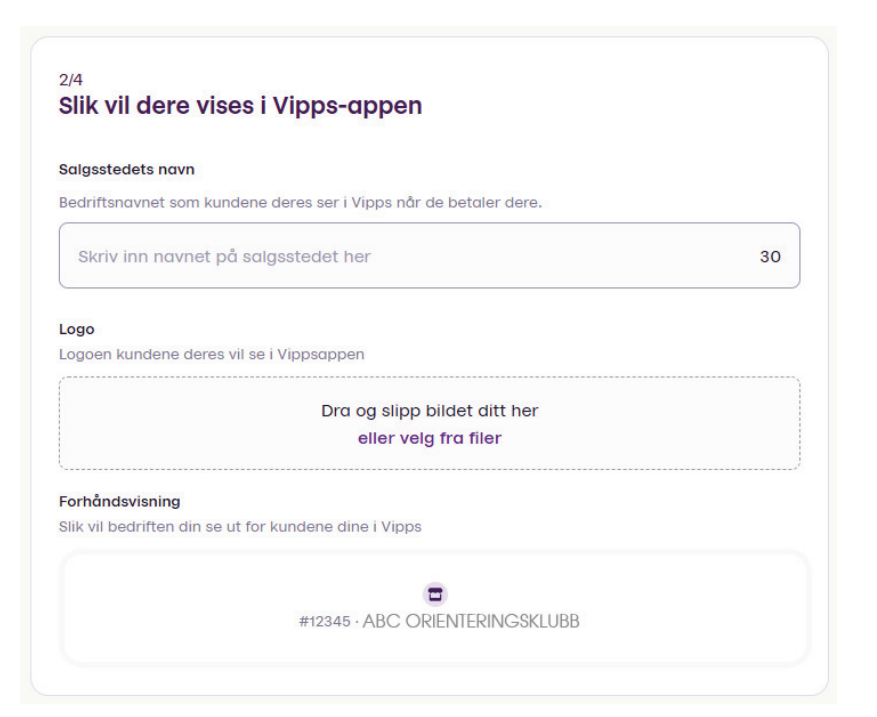

I trinn 2 skal du velge hvordan klubben skal vises for kundene.

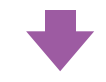

# 2/4 Slik vil dere vises i Vipps-appen

#### Salgsstedets navn

Bedriftsnavnet som kundene deres ser i Vipps når de betaler dere.

### ABC-klubben

#### Logo

Logoen kundene deres vil se i Vippsappen

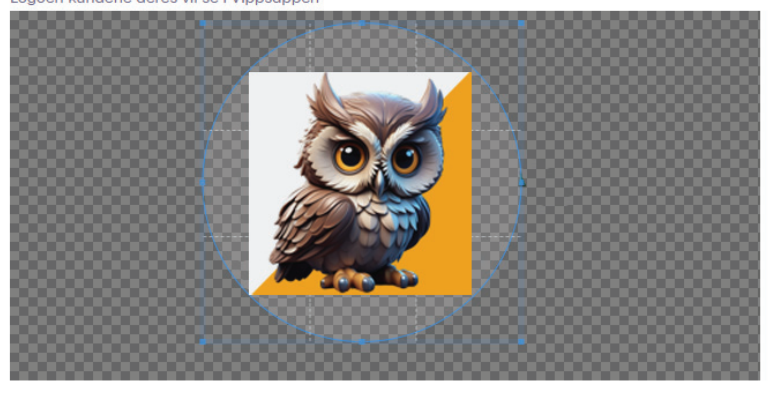

Beskjær bilde

#### Forhåndsvisning

Slik vil bedriften din se ut for kundene dine i Vipps

Avbryt

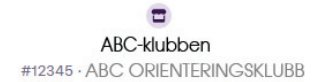

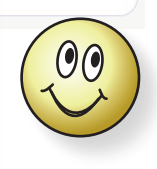

21

Vipps henter opplysninger om klubben fra Brønnøysundregistrene. Den nederste visningen av klubbnavnet kan derfor avvike fra daglig brukt navn eller det dere oppgir i visningsfeltet.

I de neste feltene skal du oppgi opplysninger om klubben.

Skriv klubbens navn slik du ønsker at dette skal se ut for de som handler hos dere.

Last opp logo og tilpass visningen.

## 3/4 Bankkonto og omsetning

#### Kontonummer

Bankkontoen må formelt tilhøre bedriften deres. Du kan ikke bruke en personlig bankkonto.

#### ## #####

#### Hva er den estimerte årlige omsetningen for bedriften?

Anslå hvor mye dere gjennomsnittlig omsetter for i løpet av et kalenderår (ikke bare via Vipps, men alle steder dere får betaling gjennom). Hvis det er vanskelig å vite, prøv å gi et anslag likevel.

NOK Skriv inn estimert omsetning her

Omtrent hvor mye av dette vil tjenes inn fra dette Vipps-salgsstedet?

%

Spørsmålet om årlig omsetning er bare noe Vipps er pålagt å spørre om, og har ingen vesentlig betydning for selve søknaden, men forsøk å ta et kjapt overslag over antall kart til en antatt pris.

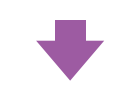

~

| bankkonto.<br>vare via Vipps, men |
|-----------------------------------|
| vare via Vipps, men               |
| are via Vipps, men                |
| are via Vipps, men                |
| bare via Vipps, men               |
| ınslag likevel.                   |
|                                   |
|                                   |
|                                   |
|                                   |
|                                   |

Oppgi klubbens kontonr. der dere ønsker utbetalingene overført.

Iflg. Vipps support, så skal du her skrive hvor mye av handelen totalt som kommer til å rutes via denne betalingskanalen, dvs 100%.

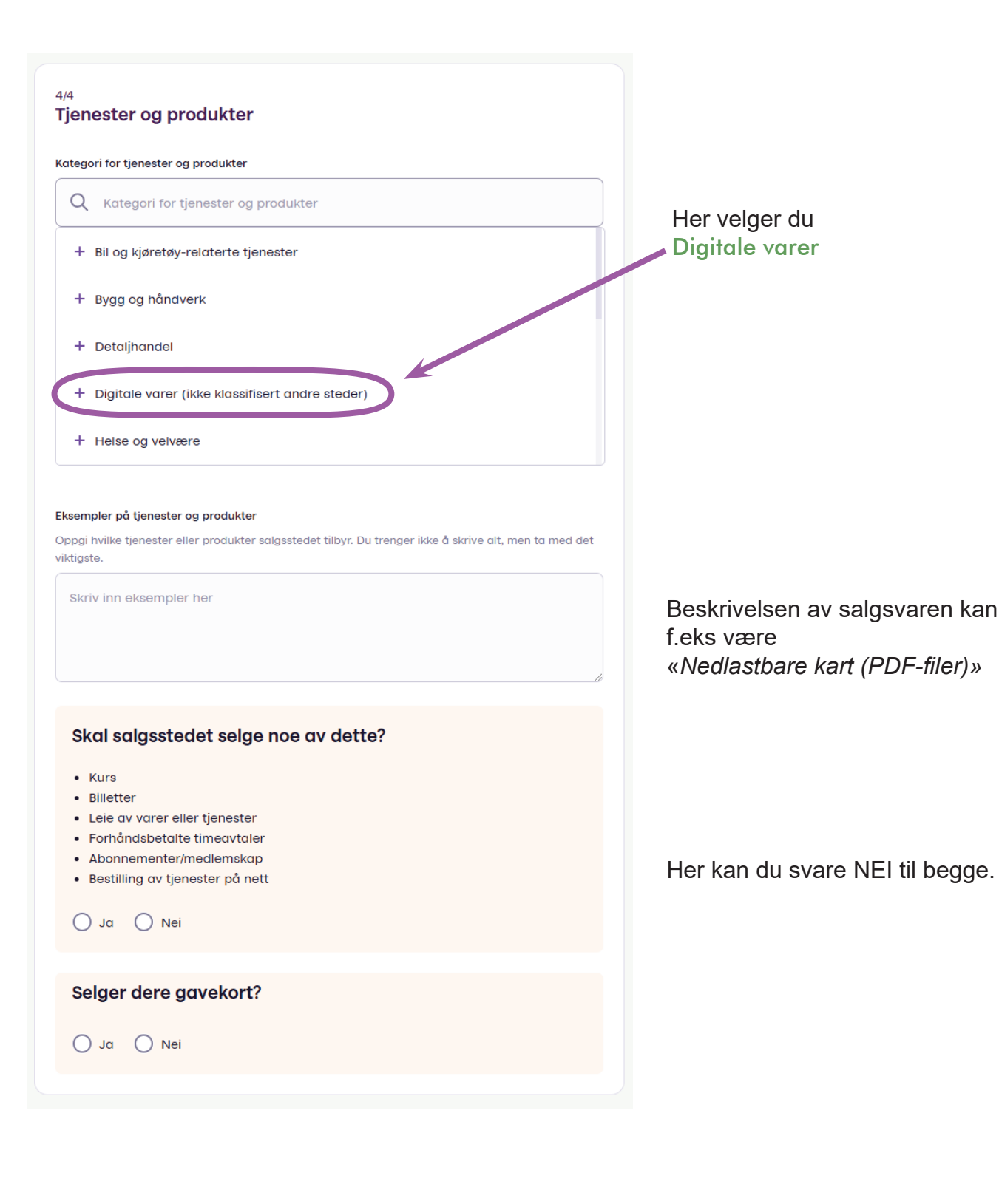

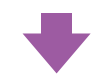

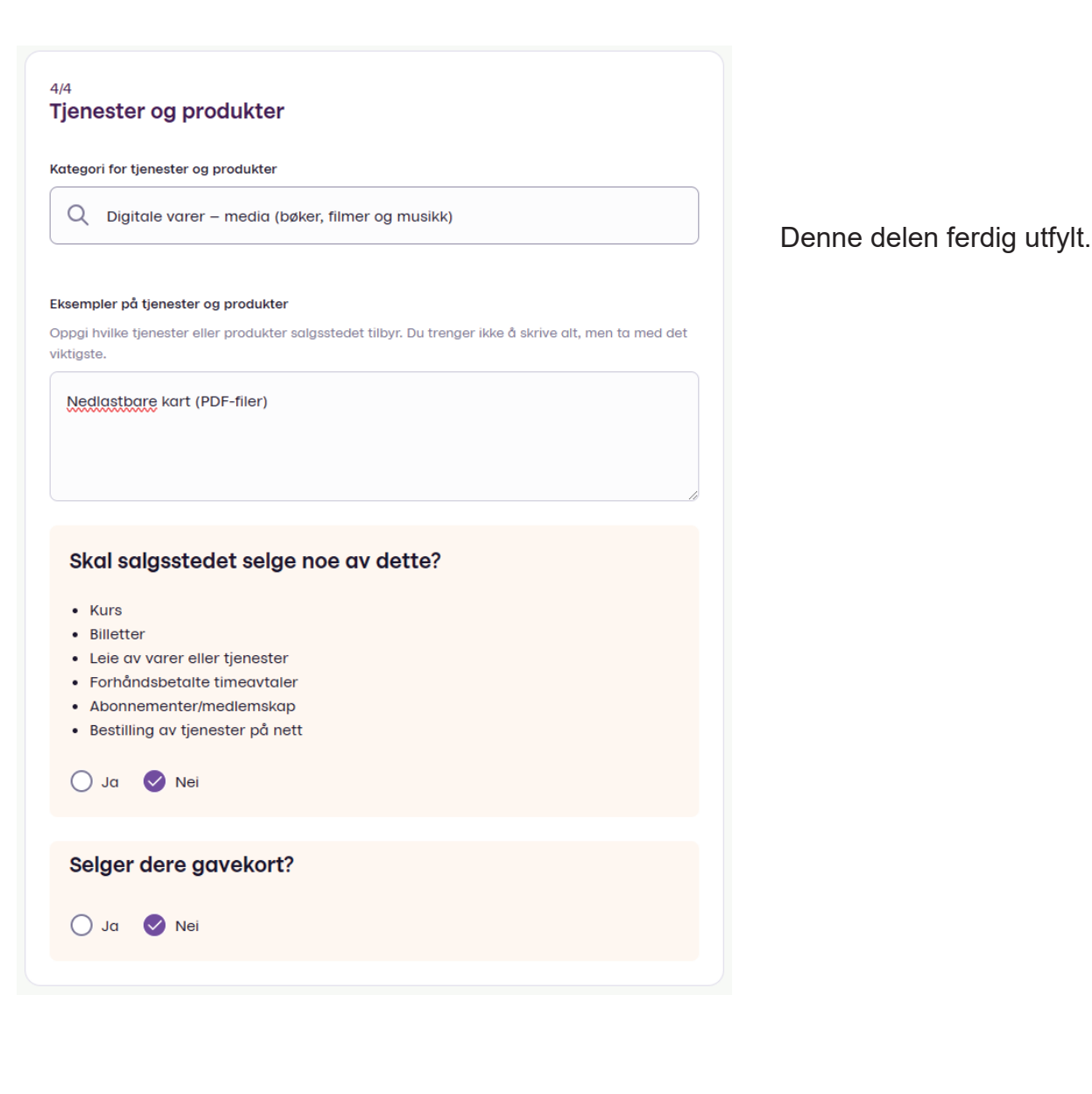

Når du fullfører bestillingen, bekrefter du at du vil overholde:

- avtalen vi har med deg, inkludert vilkårene
- de juridiske kravene for nettsiden/tjenesten din og måten du leverer produkter eller tjenester på. Dette inkluderer blant annet regler om forbrukerbeskyttelse.
  Hvis du ikke overholder dette, kan vi avbryte bestillingen din.

Bestill løsning

Avbryt bestillingen

Les vilkårene og kryss av for at du har lest før du klikker på Bestill løsning

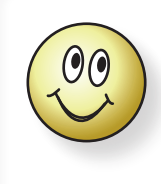

Når søknaden er sendt inn, vil det vanligvis ta **2-3 uker** før du får svar. Svaret kommer på e-post. Hvis du ikke har mottatt noe innen rimelig tid, sjekk spamfilteret/ søppelbøtta i e-postklienten, eller ring Vipps support: 24 24 05 10.